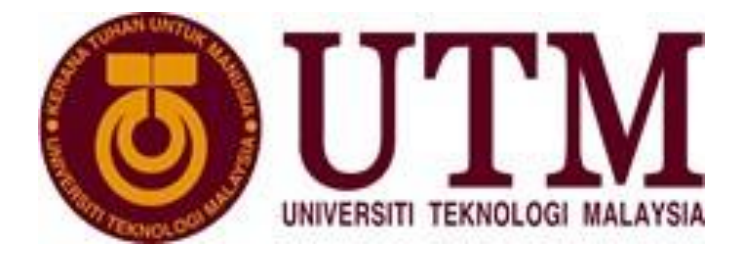

# MANUAL PENGGUNA MODUL PERMOHONAN IKLAN JAWATAN KOSONG (IKJ)

BAHAGIAN SUMBER MANUSIA JABATAN PENDAFTAR TARIKH: 24 JUN 2021 VERSION 2.1

### KANDUNGAN

| 1. | Pengenalan                                                | 3  |
|----|-----------------------------------------------------------|----|
| 2. | Keperluan Minima                                          | 3  |
| 3. | Tatacara Penggunaan                                       | 5  |
|    | 3.1. Pautan Permohonan Jawatan Kosong Secara di UTM (IKJ) | 5  |
|    | 3.2. Paparan Iklan Jawatan Kosong                         | 6  |
|    | 3.3. Pautan Permohonan – Pertama kali Log Masuk           | 7  |
|    | 3.4. Pautan Permohonan – Log Masuk                        | 8  |
|    | 3.5. Mengisi Borang Permohonan                            | 9  |
|    | 3.5.1 Inventori Personaliti Staf Sokongan Baru (IPSB)     | 10 |
|    | 3.5.2 Profil                                              | 11 |
|    | a. Maklumat Asas                                          | 11 |
|    | b. Maklumat Lesen                                         | 12 |
|    | c. Maklumat Keluarga                                      | 13 |
|    | d. Maklumat Pendidikan Sekolah                            | 14 |
|    | e. Maklumat Pendidikan Tinggi                             | 16 |
|    | f. Maklumat Aktiviti Luar                                 | 18 |
|    | g. Maklumat Kegiatan Luar                                 | 19 |
|    | h. Maklumat Kemahiran                                     | 20 |
|    | i. Maklumat Pengalaman                                    | 21 |
|    | j. Maklumat Kesihatan                                     | 22 |
|    | 3.5.3 Lampiran                                            | 23 |
|    | 3.5.4 Kaedah Bayaran                                      | 23 |
|    | a. Pembayaran melalui FPX (Online Banking)                | 24 |
|    | b. Pembayaran melalui Kad Kredit                          | 25 |
|    | 3.5.5 Menghantar Permohonan Jawatan Kosong                | 28 |
|    | 3.5.6 Status Permohonan                                   | 29 |
| 4. | Kesimpulan                                                | 30 |

#### 1. PENGENALAN

Modul Permohonan Iklan Jawatan Kosong (IKJ) dalam MyHR Perjawatan merupakan satu sistem berasaskan web yang dibangunkan dan di naiktaraf oleh Bahagian Pengurusan Sumber Manusia (BSM) dengan kerjasama Jabatan Perkhidmatan Digital (UTMDigital). Ia akan menjadi satu platform pemohonan jawatan kosong Bukan Akademik di UTM termasuk proses permohonan, senarai pendek dan kelulusan. Melalui sistem ini, pihak UTM dan termasuk staf BSM akan memperoleh status permohonan jawatan kosong Bukan Akademik dengan mudah dan terkini.

Manual Pengguna Modul IKJ ini dirangka bagi memudahkan proses penyelenggaraan dan permohonan jawatan kosong Bukan Akademik. Selain dari itu, ia disediakan sebagai panduan kepada pengguna berkaitan tatacara penggunaan sistem. Matlamat utama adalah untuk memastikan bahawa setiap kemasukan data memenuhi keperluan seperti yang dikehendaki bagi memastikan sistem beroperasi dengan lancar dan konsisten.

#### 2. KEPERLUAN MINIMA

Persekitaran pembangunan yang digunakan mempunyai konfigurasi seperti berikut:

| Jenis Keperluan         | Aplikasi                                                                                                    |
|-------------------------|----------------------------------------------------------------------------------------------------|
| Sistem<br>pengoperasian | Semua jenis sistem pengoperasian Windows                                                                                                    |
| Pelayar                 | <ul> <li>Mozilla Firefox 3.6 ke atas</li> <li>Resolusi terbaik 1024x768</li> <li>Sila pastikan Allow/Enable Pop-Up Blocker.</li> </ul>                                                                                                    |
| Talian                  | Menggunakan talian internet yang stabil                                                                                                    |
| Kaedah Bayaran          | <ul> <li>FPX (<i>Financial Process Exchange</i>)</li> <li>Bayaran melalui FPX ,caj tambahan sebanyak RM0.50 dikenakan bagi setiap transaksi.</li> <li>Kad Kredit</li> <li>Bayaran menggunakan kad kredit, TIADA caj tambahan dikenakan.</li> </ul> |

Cara untuk ALLOW/ENABLE POP-UP BLOCKER pada pelayar Mozilla Firefox 3.6 ke atas

- i. Buka pelayar Mozilla Firefox 3.6 ke atas
- ii. Tekan pada **Tab Menu**
- iii. Pilih Menu Option
- iv. Pilih Menu Privacy dan Security
- v. Scroll Down dan pastikankan UNTICK pada kotak BLOCK POP-UP WINDOWS
- vi. Seterusnya sila ke laman web: https://sumbermanusiautm.utm.my/perjawatan/

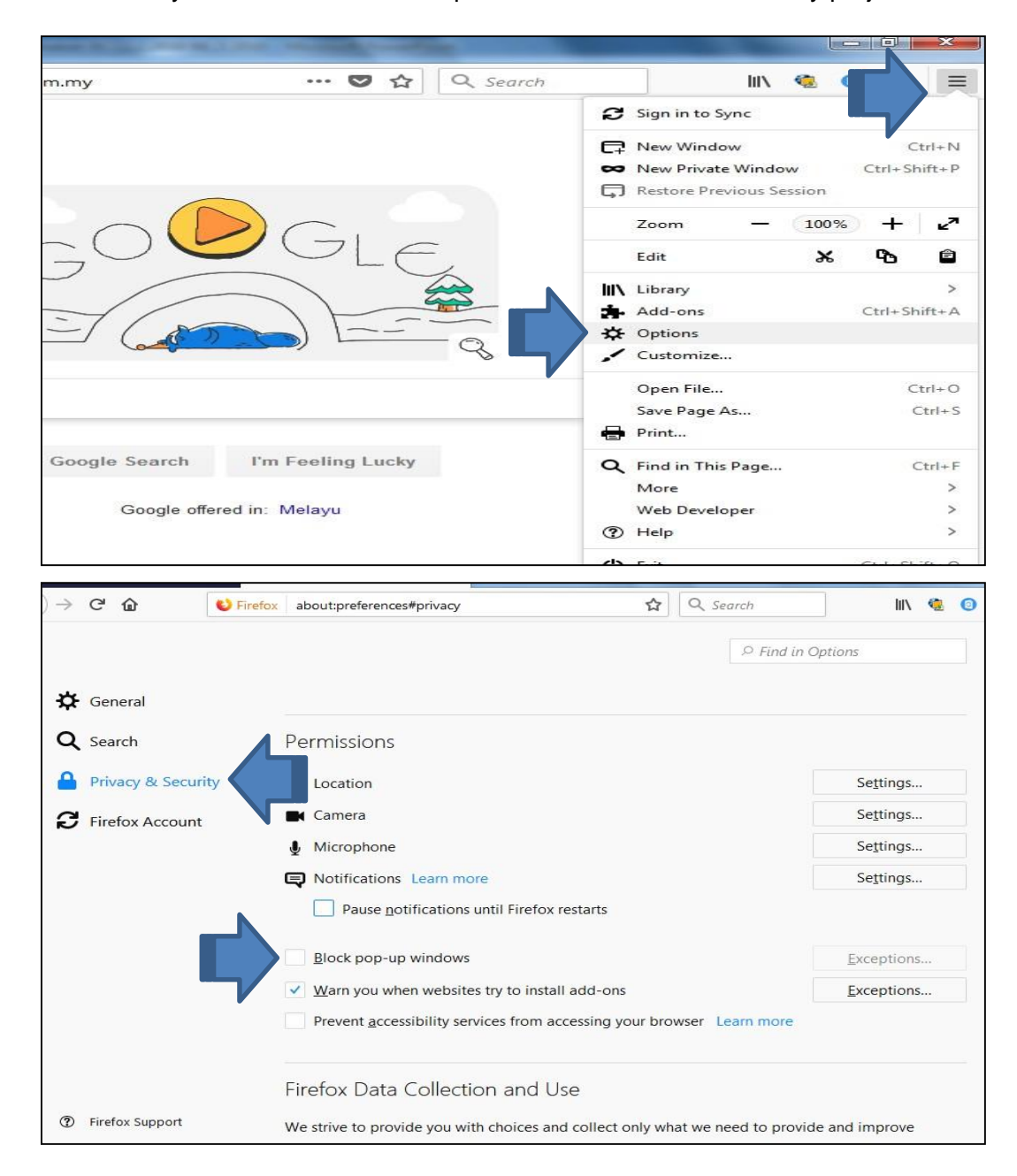

#### 3. Tatacara Penggunaan

#### 3.1 Pautan Permohonan Jawatan Kosong di UTM (IKJ)

- i. Layari https://mohonjawatan.utm.my/lantikan
- ii. Pilih **Kategori Jawatan** bagi mendapatkan maklumat lengkap jawatan yang ingin dipohon
- iii. Pilih Online Log Masuk bagi memohon jawatan

| Kategori Jawatan                    |                          |                                   |                                    |                                 |                        |
|-------------------------------------|--------------------------|-----------------------------------|------------------------------------|---------------------------------|------------------------|
| R=<br>Pengurusan Atasan<br>Ojawatan | Akademik<br>O jawatan    | Pentadbiran<br>2 jawatan          | Q<br>Penyelidikan<br>0 jawatan     | <b>Perundangan</b><br>O jawatan | Pertanian<br>1 Jawatan |
| Bakat & Seni<br>O jawatan           | Sukan<br>1 jawatan       | Hal Ehwal Agama<br>0 jawatan      | Teknologi (IT)<br>2 jawatan        | Sains<br>1 jawatan              | Psikologi<br>0 jawatan |
| Kejuruteraan<br>2 lawatan           | Keselamatan<br>2 lawatan | <b>Pengurusan Am</b><br>2 Jawatan | ('O')<br>Perpustakaan<br>O jawatan | Kesihatan                       | Kewangan<br>O jawatan  |

### 3.2 Paparan Iklan Jawatan Kosong

i. Paparan iklan jawatan kosong yang ditawarkan

ii. Pilih bagi melihat maklumat lengkap jawatan yang ingin dipohon.

| <b>OUTM</b>        | << | HR Perjawata      | ın - Lantikan       |                                            |             |               | Siti Rashidah binti Hashim |
|--------------------|----|-------------------|---------------------|--------------------------------------------|-------------|---------------|----------------------------|
| Senarai Permahonan |    | 脅 - lantikan - Se | enarai Jawatan Baru |                                            |             |               | 22 Jun 202                 |
| 😰 Senarai Jawatan  | >  | Senarai Jaw       | vatan Baru          |                                            |             |               | ~                          |
|                    |    | Papar 10 ¢        | rekod               |                                            |             |               | Carl:                      |
|                    |    | Bil t             | Kod Jawatan         | 1) Jawatan 1                               | Kampus 1    | Taraf Jawatan | ti Tindakan ti             |
|                    |    | 1                 | FA29A               | PEN. PEGAWAI TEKNOLOGI MAKLUMAT<br>(FA29)  | JOHOR BAHRU | TETAP         | Mahon                      |
|                    |    | 2                 | HAIIC               | PEMANDU KENDERAAN GRED (HII)               | JOHOR BAHRU | TETAP         | Mohon                      |
|                    |    | 3                 | UAIIC               | PEMBANTU PERAWATAN KESIHATAN<br>GRED (UII) | JOHOR BAHRU | TETAP         | Sudah Mohon                |
|                    |    | 4                 | FTI9A               | JURUTEKNIK KOMPUTER (FTI9)                 | JOHOR BAHRU | TETAP         | Mohan                      |
|                    |    | 5                 | JA41                | JURUTERA (JA41)                            | JOHOR BAHRU | TETAP         | Mohan                      |
|                    |    | 6                 | KPIIA               | PENGAWAL KESELAMATAN (KPII)                | JOHOR BAHRU | TETAP         | Mohon                      |

### 3.3 Pautan UTM Iklan Jawatan Kosong (IKJ) – Bagi calon yang baru pertama kali log masuk

- i. Layari https://mohonjawatan.utm.my/lantikan
- ii. Klik butang Daftar Akaun
- iii. Masukkan Email (contoh: <u>dollah@gmail.com</u>)
- iv. Masukkan nombor kad pengenalan (contoh: 900610108888)
- v. Masukkan kata laluan minimum 10 aksara
- vi. Membuat pengesahan kata laluan
- vii. Masukkan nama penuh
- viii. Masukkan Pembayang Katalaluan\*
- ix. Klik pada kotak SETUJU dengan Terma dan Syarat
- x. Tekan butang Cipta Akaun untuk menyimpan maklumat pemohon

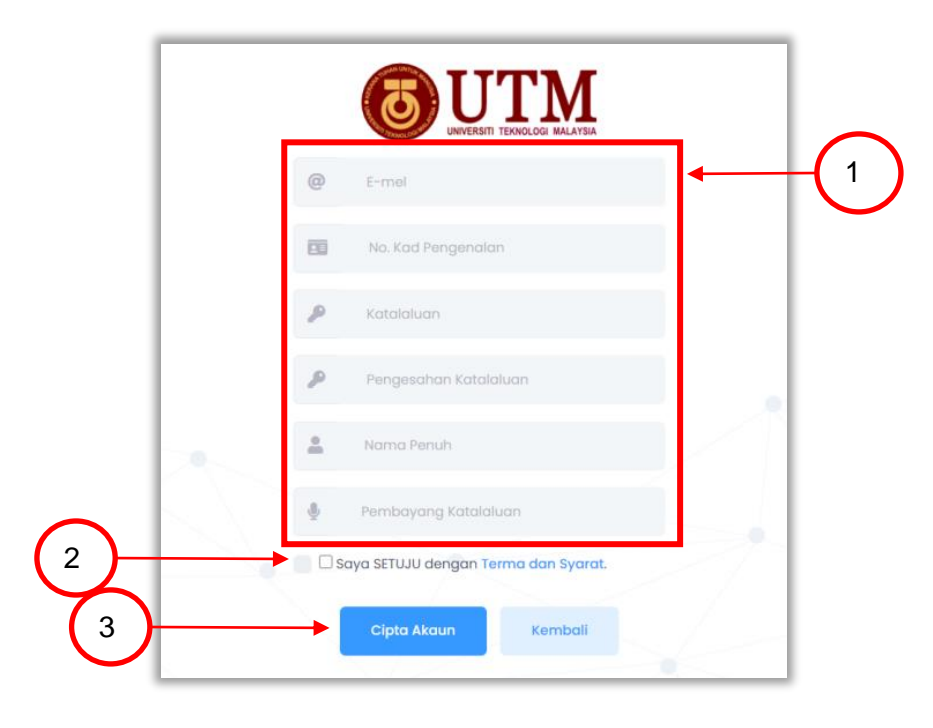

#### 3.4 Pautan UTM Iklan Jawatan Kosong – Log Masuk

i. Layari https://mohonjawatan.utm.my/lantikan

- ii. Masukkan nombor kad pengenalan sebagai Kata Pengguna
- iii. Masukkan Katalaluan minimum 10 aksara dan tekan butang Log Masuk

| <b>TTU</b>                                                          |       |
|---------------------------------------------------------------------|-------|
| MyKad / No. Passport                                                |       |
| 👂 Katalaluan                                                        | 6     |
| Log Masuk<br>Calon sedia ada sila kemaskini kata laluan             | anda  |
| dengan menekan "Lupa Katalaluan" untu<br>menjana kata laluan baharu | ЧК    |
| Lupa Katalaluan ? 245 Daftar Akau                                   | II    |
| 🕲 Sebarang pertanyaan sila rujuk lokasi ja                          | watan |

#### 3.5 Mengisi Borang Permohonan

- i. Paparan Panduan Pengguna akan dipaparkan untuk panduan pemohon.
- ii. Sila klik Jawatan yang ditawarkan \* untuk melihat syarat kelayakan jawatan yang hendak di pohon.
- iii. Seterusnya klik butang Mohon. Senarai Permohonan akan dipaparkan mengikut sejarah permohonan.

| OUTM                 | « | HR Perjawata      | n - Lantikan       |                                            |             |                  | Siti Rashidah binti Hashim 🛞 |
|----------------------|---|-------------------|--------------------|--------------------------------------------|-------------|------------------|------------------------------|
| 🚊 Senaral Permahonan |   | 需 · lantikan · Se | marai Jawatan Baru |                                            |             |                  | 22 Jun 2021                  |
| 🗭 Senaral Jawatan    | > | Senarai Jaw       | atan Baru          |                                            |             |                  | ~                            |
|                      |   | Papar 10 🛊        | rekod              |                                            |             |                  | Cari:                        |
|                      |   | BII ()            | Kod Jawatan        | 1. Jawatan 1                               | Kampus      | 11 Taraf Jawatan | ti Tindakan ti               |
|                      |   | 1                 | FA29A              | PEN. PEGAWAI TEKNOLOGI MAKLUMAT<br>(FA29)  | JOHOR BAHRU | TETAP            | Mahon                        |
|                      |   | 2                 | HAIIC              | PEMANDU KENDERAAN GRED (HII)               | JOHOR BAHRU | TETAP            | Mohon                        |
|                      |   | 3                 | UAIIC              | PEMBANTU PERAWATAN KESIHATAN<br>GRED (UII) | JOHOR BAHRU | TETAP            | Sudah Mohon                  |
|                      |   | 4                 | FTI9A              | JURUTEKNIK KOMPUTER (FT19)                 | JOHOR BAHRU | TETAP            | Mahan                        |
|                      |   | 5                 | JA411              | JURUTERA (JA41)                            | JOHOR BAHRU | TETAP            | Mohon                        |
|                      |   | 6                 | KPIIA              | PENGAWAL KESELAMATAN (KPII)                | JOHOR BAHRU | TETAP            | Mohon                        |

iv. Sila klik bagi Kemaskini maklumat yang belum lengkap diisi.

| 😤 + lantikan | · Senarai Pe                                                         | rmohonan                                                                                                    |                                                                                                    |                                                                                                    |                                                                                                    |                                                                                                    | 22 Jun 202                                                                                                    |
|--------------|----------------------------------------------------------------------|----------------------------------------------------------------------------------------------------|----------------------------------------------------------------------------------------------------|----------------------------------------------------------------------------------------------------|----------------------------------------------------------------------------------------------------|----------------------------------------------------------------------------------------------------|----------------------------------------------------------------------------------------------------|
|              |                                                                      |                                                                                                    |                                                                                                    |                                                                                                    |                                                                                                    |                                                                                                    |                                                                                                    |
| Senarai      | Permohonar                                                           | n                                                                                                    |                                                                                                    |                                                                                                    |                                                                                                    |                                                                                                    | ~                                                                                                    |
| Maklumar     | i : Sekiranya calo                                                   | on ingin membu                                                                                                    | at permohonan atau kemaskini, sila klik pada                                                                                                    | (gambar pensel)                                                                                                    |                                                                                                    |                                                                                                    |                                                                                                    |
| Papar 10     | ¢ rekod                                                              |                                                                                                    |                                                                                                    |                                                                                                    |                                                                                                    | Cari:                                                                                                    |                                                                                                    |
| Bil 1        | Sesi 1                                                               | Gred 1                                                                                                    | Jawatan 14                                                                                                    | Kampus                                                                                                    | 11 Status 11                                                                                                    | Tarikh Mohon 🟥                                                                                                    | Tindakan †                                                                                                    |
| 4            | 2021/1                                                               | UAIIC                                                                                                    | PEMBANTU PERAWATAN KESIHATAN GRED<br>(U11)                                                                                                    | JOHOR BAHRU                                                                                                    | SUBMITTED                                                                                                    | 10/05/2021                                                                                                    | Ð                                                                                                    |
| 2            | 2021/1                                                               | FA29A                                                                                                    | PEN. PEGAWAI TEKNOLOGI MAKLUMAT<br>(FA29)                                                                                                    | JOHOR BAHRU                                                                                                    | DRAFT                                                                                                    | 18/04/2021                                                                                                    | Ø                                                                                                    |
| Papar 1 hir  | ngga 2 dari 2 rek                                                    | od                                                                                                    |                                                                                                    |                                                                                                    |                                                                                                    |                                                                                                    | < 1 >                                                                                                    |
|              |                                                                      |                                                                                                    |                                                                                                    |                                                                                                    |                                                                                                    |                                                                                                    |                                                                                                    |
|              | Senarai       Maklumor       Papar       1       2       Papar 1 hir | + Iontikan - Senarai Per       Senarai Permohonar       Matkuman : Sekiranya cak       Papar 10 • rekod       Bit 1: Seei 1:       1: 2021/1       2: 2021/1       Papar 1 hingga 2 dari 2 rek | + Iontikon - Senarai Permohonan       Senarai Permohonan       Makumon : Sekiranya calon Ingin membul       Papar 10 @ rekod       11 2021/1 UATIC       12 2021/1 FA29A       Papar 1 hingga 2 dari 2 rekod | • • Iontkian • Senarai Permohonan       Senarai Permohonan       Makuman : Sekiranya calon Ingin membuat permohonan atau kemaskini, sila klik pada       Papar 10 • rekod       1     2021/1       1     2021/1       1     2021/1       1     2021/1       1     2021/1       1     2021/1       1     2021/1       1     2021/1       1     2021/1       1     2021/1       1     2021/1       1     2021/1       1     2021/1       1     2021/1       1     2021/1       1     2021/1       1     2021/1       1     2021/1 | Penarai Permohonan  Senarai Permohonan  Makuman : Sekranya calon ingin membuat permohonan atau kemaskini, sila klik pada (gambar pensel)  Papar 0 e ekod <u>Bit 1 Sesi 1 Gred 1 Jawatan Keshartan GRED</u> Johon Bahru 1 2021/1 Katga Penaratu Peravatan Keshartan GRED Johon Bahru 2 2021/1 Fa2ga Pen PEgawai tewologi Makumat Johon Bahru Papar I hingga 2 dari 2 rekod | Penarai Permohonan      Senarai Permohonan      Makumon : Sekironya calon Ingin membuat permohonan atau kemaskini, sila kilik pada (gambar pensel)      Papar 10 0 rekod <u>1 2021/1 Ualic PensaNut Peravuatan Kesihatan ORED J</u> OHOR BaHiBU <u>2021/1 Fa29a PEL PEGAWAI TEKNOLOG MAKUMAT J</u> OHOR BaHiBU <u>Papar 1 hingga 2 dari 2 rekod      Papar 1 hingga 2 dari 2 rekod </u> | Image: Senaral Permohonan         Senaral Permohonan         Makumon : Sekiranya calon Ingin membuat permohonan atau kemaskini, sila klik pada (gambar pense)         Papar 10 e rekod         Elit 1, Sesi 1, Gred 1, Jawatan teshkatan ORD Johon Bahku         1       2021/1         1       2021/1         FEMBANTU PERAWATAN KESHATAN ORD Johon Bahku       Elit 10/05/2021         2       2021/1       FEL FEGAWAI TEKNOLOGI MAKUMAT         Johon Bahku       Elit 10/05/2021         Papar 1 hingga 2 dari 2 rekod       Elit 2 rekod |

#### 3.5.1 Inventori Personaliti Staf Sokongan Baru (IPSB)

Pemohon perlu melengkapkan melengkapkan **Inventori Personaliti Staf Sokongan Baru (IPSB)** bagi permohonan jawatan kosong. IPSB perlu dilengkapkan sekali sahaja permohonan jawatan kosong.

- i. Sila pilih IPSB Info untuk membaca arahan
- ii. Sila pilih Soal Selidik IPSB untuk menjawab soalan
- iii. Sila baca arahan dengan dengan teliti dan tekan butang **Masa dikira sebaik butang ini ditekan**.

| Inventori Personaliti Staf Sokongan Baru (IPSB)                                                                                                    |
|----------------------------------------------------------------------------------------------------|
| Kepada saudara/i yang dihormati,                                                                                                    |
| Terlebih dahulu, pihak Universiti Teknologi (UTM) ingin merakamkan ucapan terima kasih kepada saudara/i untuk memberikan kerjasama dan komitmen bagi menjawab soal selidik ini                                                                                                    |
| Saudara/i dikehendaki <u>menjawab kesemua soalan</u> secara jujur dan tepat kerana kelkhlasan saudara/i dalam memberikan sebarang maklumat berkaitan akan membantu<br>kepada proses pemilihan dan kesesuaian penempatan saudara/i di UTM kelak. Segala maklumat yang diberikan akan dirahsiakan dan hanya akan digunakan khusus untuk<br>proses pengambilan ini. |
| Saudara/i diminta untuk memberikan jawapan berdasarkan apa yang saudara/i fikirkan tentang diri anda. Tiada jawapan yang "Betul" atau "Salah" bagi soalan-soalan.                                                                                                    |
| Suadara/i mempunyai <u>masa selama 30 minit untuk menjawab kesemua 61 soalan</u> dan <u>hanya dibenarkan sekali sahaja</u> untuk menjawab.                                                                                                    |
| Sila pastikan capaian internet yang digunakan tiada sebarang gangguan yang boleh menjejaskan proses menjawab IPSB.                                                                                                    |
| Pihak UTM tidak akan bertanggungjawab terhadap kegagalan saudara/saudari dalam melengkapkan IPSB                                                                                                    |
| Selamat Menjawabi                                                                                                    |
| Masa dikira sebaik butang ini ditekan                                                                                                    |

iv. Pemohon perlu menjawab dalam masa yang ditetapkan iaitu 30 minit.

| Image: Senaral Permohonan     Soal Selidik     Permohonan     28 becan     28 becan     28 b | oer 2020 |
|----------------------------------------------------------------------------------------------------|----------|
| Info IPS8     Soal Selidik IPSB       Info IPS8     No Kad Pengenalan/No Passport: 980606055352       No Kad Pengenalan/No Passport: 980606055352     Nama: Fadhilah Mirzeman<br>Kod Permohonan: 2236       Profit     Kod Namat Asas                                                                                                    | ~        |
| Soal Selidik IPSB     No Kad Pengenalan/No Passport: 980606055352     Nama: Fadhilah Mirzeman     Email: fadhilahmir@gmail.com     Kod Permohonan: 2236                                                                                                    |          |
| * Maklumat Asas                                                                                                    |          |
| <ul> <li>Maklumat Lesen</li> <li>X</li> <li>Inventori Personaliti Staf Sokongan Baru (IPSB)</li> </ul>                                                                                                    | ~        |
| Maklumat Keluarga X     Arahan:     Pendidikan Sekolah X                                                                                                    |          |
| Pendidikan Tinggi     A     SANGAT TIDAK TIDAK BERSETUJU KURANG BERSETUJU SETUJU SANGAT SETUJU                                                                                                    |          |
| Aktiviti Luar     BERSETUJU       Maklumat Kemahiran     1     2     3     4     5                                                                                                    |          |
| Maklumat Jawatan     Keterangan     Aras Persetu     H. Maklumat Kesihatan                                                                                                    | UAN      |

#### 3.5.2 Profil

Ruangan ini menerangkan cara untuk melengkapkan maklumat peribadi di ruangan Maklumat Asas, Maklumat Lesen, Maklumat Keluarga, Pendidikan Sekolah,

Pendidikan Tinggi, Aktiviti Luar, Maklumat Kemahiran. Maklumat Jawatan,

Maklumat Kesihatan.

#### a. Maklumat Asas

- i. Sila klik menu Maklumat Asas.
- ii. Sila isikan maklumat-maklumat yang dipaparkan. Maklumat yang bertanda (\*) **WAJIB** diisi. Kemudian klik butang **Seterusnya**

| L Maklumat Data Asas      |                     | ~ |
|---------------------------|---------------------|---|
| MyID *                    | Nama "              |   |
| 980606055352              | FADHILAH MIRZEMAN   |   |
| No.Tentera/Polis/Passport | Email Kedua         |   |
| NRIC / PASSPORT           | Email Kedua         |   |
| No. Surat Beranak         | Umur                |   |
| No. Surat Beranak         | 22 TAHUN 6 BULAN    |   |
| Tarikh Lahir *            | Agama *             |   |
| 06/06/1998                | Sila Pilih          | ~ |
| Bangsa *                  | Warganegara *       |   |
| Sila Pilih                | ✓                   | * |
| Warna Kad Pengenalan      | Taraf Perkahwinan * |   |
| Sila Pilih                | ✓ Sila Pilih        | ~ |
| Jantina *                 | No. SOCSO           |   |
|                           |                     |   |

| Alamat Surat-Meny      | urat *   |   | 🗹 Tandakan sekirar     | nya alamat tetap adalah sama dengar | alamat surat-menyurat |
|------------------------|----------|---|------------------------|-------------------------------------|-----------------------|
| D07                    |          |   | Alamat Tetap*          |                                     |                       |
| UTMDIGITAL             |          |   | D07                    |                                     |                       |
| Poskod                 | 81300    |   | UTMDIGITAL             |                                     |                       |
| Negara                 | MALAYSIA | Ŧ | Poskod                 | 81300                               |                       |
| Negeri                 | JOHOR    | • | Negara                 | MALAYSIA                            | Y                     |
| Bandar                 | SKUDAI   | • | Negeri                 | JOHOR                               | Ŧ                     |
|                        |          |   | Bandar                 | SKUDAI                              | Ŧ                     |
| No. Tel. Bimbit Peribo | adi *    |   | No. Tel. Bimbit Lain * |                                     |                       |
| + 0197525150           |          |   | + 0197525150           |                                     |                       |
| Email Utama *          |          |   |                        |                                     |                       |

#### b. Maklumat Lesen

i. Sila klik menu **Maklumat Lesen** yang dipaparkan sekiranya maklumat ingin Tambah Rekod, <sup>(C)</sup> <sup>(D)</sup> **dikemaskini** atau **dihapuskan** dalam lajur Tindakan. Jika pemohon tidak mempunyai lesen, maka perlu tick pada kotak **Tiada Lesen Memandu.** Maklumat yang bertanda (\*) **WAJIB** diisi.

ii. Ruangan muatnaik lampiran disediakan. Kemudian klik butang Seterusnya

| OUTM                                   | « | HR Perjawatan - Lantikan                                  | Fadhilah Mirzeman 🛞 |
|----------------------------------------|---|-----------------------------------------------------------|---------------------|
| 📒 Senarai Permohonan                   |   | A + Iantikan + Maklumat Lesen                             | 28 Disember 2020    |
| ⑦ IPSB                                 |   |                                                           |                     |
| <ul> <li>Info IPSB</li> </ul>          |   | akumat Lesen                                              | ~                   |
| <ul> <li>Soal Selidik IPSB</li> </ul>  | _ | Tiada Lesen Memandu                                       |                     |
| 📝 Profil                               |   |                                                           | + Tambah Rekod      |
| <ul> <li>Maklumat Asas</li> </ul>      | × |                                                           |                     |
| <ul> <li>Maklumat Lesen</li> </ul>     | × |                                                           |                     |
| <ul> <li>Maklumat Keluarga</li> </ul>  | × | Bil Kategori Lesen No. Lesen Tarikh Tamat Lampiran Tarikh | Tindakan            |
| <ul> <li>Pendidikan Sekolah</li> </ul> | × | Maklumat                                                  |                     |
| <ul> <li>Pendidikan Tinggi</li> </ul>  | × | No data available in table                                |                     |
| <ul> <li>Aktiviti Luar</li> </ul>      | × | Papar 0 to 0 of 0 entri                                   | < >                 |
| - Maklumat Kemahiran                   | × |                                                           |                     |

| (ategori Lesen *                  | No. Lesen *                 |  |
|-----------------------------------|-----------------------------|--|
| Please Select                     | SILA MASUKKAN NO LESEN ANDA |  |
| arikh Tamat Lesen *               |                             |  |
| Sila masukkan tarikh : 01/01/2015 |                             |  |
|                                   | Kembali Simpan              |  |
|                                   |                             |  |

| Bil | Nama Fail | Tarikh Kemaskini | Tindakan       |
|-----|-----------|------------------|----------------|
|     |           |                  | Muat Naik Fail |
|     |           |                  |                |

#### c. Maklumat Keluarga

- i. Klik menu Maklumat Keluarga
- ii. Seterusnya klik butang **Tambah Rekod** untuk menambah ahli keluarga. Kemudian klik butang **Seterusnya**

| 🚢 Makl      | umat Keluarga      |                                     |             |         |            |    |               |    |                                 |             | ~   |
|-------------|--------------------|-------------------------------------|-------------|---------|------------|----|---------------|----|---------------------------------|-------------|-----|
|             |                    |                                     |             |         |            |    |               |    |                                 | + Tambah Re | kod |
| Papar 10    | rekod              |                                     |             |         |            |    |               |    | Cari:                           |             |     |
| Bil ↑↓      | Nama               | <sup>↑↓</sup> No. Kad<br>Pengenalan | 11 Tarikh L | ahir ↑↓ | Hubungan   | ţ↑ | No. Tel Waris | ţ↑ | Tarikh Kemaskini<br>Maklumat ↑↓ | Tindakan    | ↑↓  |
| 1           | Jailani Abdullah   | 692501 01 5363                      | 25-Jan      | 1969    | SUAMI      |    | 019 7525 150  |    | 19/04/2021                      | Ø Ŵ         |     |
| Papar 1 hin | gga 1 dari 1 rekod |                                     |             |         |            |    |               |    |                                 | < 1         | >   |
|             |                    |                                     |             |         |            |    |               |    |                                 |             |     |
|             |                    |                                     |             |         | Seterusnya |    |               |    |                                 |             |     |

iii. Sila isikan maklumat-maklumat yang dipaparkan. Maklumat yang bertanda (\*) **WAJIB** diisi. Kemudian klik butang **Simpan** 

| Nama                   |   | No.Kad Pengenalan                 |  |
|------------------------|---|-----------------------------------|--|
| NAMA                   |   |                                   |  |
| Hubungan*              |   | Tarikh Lahir *                    |  |
| Sila Pilih             | ~ | Sila masukkan tarikh : 01/01/2015 |  |
| No.Tel Waris *         |   |                                   |  |
| + No. Tel. Bimbit Lain |   |                                   |  |

#### d. Maklumat Pendidikan Sekolah

- i. Sila pilih menu Pendidikan Sekolah untuk mengisi maklumat pendidikan sekolah.
- ii. Klik butang **Tambah Rekod** untuk mengisi peringkat sijil sekolah.

| © UTM                                                             | << | HR Perjawatan - Lantikan Fadhilah Mirzeman 🛞                                                                |
|-------------------------------------------------------------------|----|----------------------------------------------------------------------------------------------------|
| 📒 Senarai Permohonan                                              |    | 28 Disember 2020                                                                                            |
| <ul> <li>IPSB</li> <li>Info IPSB</li> </ul>                       |    | Maklumat Pendidikan Sekolah                                                                                 |
| <ul> <li>Soal Selidik IPSB</li> <li>Profil</li> </ul>             |    | + Tombah Rekod                                                                                              |
| <ul> <li>Maklumat Asas</li> </ul>                                 | ~  | Papar 5 e entri Cari                                                                                        |
| <ul> <li>Maklumat Lesen</li> </ul>                                | ~  | Bil Nama Sekolah 11 Tahap 1 Tahun Mula 11 Tahun Akhir 11 Bidang 11 Tarikh Kemaskini 11 Tindakan 11 Maklumat |
| - Maklumat Keluarga                                               | ~  | No data available in table                                                                                  |
| <ul> <li>Pendidikan Sekolah</li> <li>Pendidikan Tinggi</li> </ul> | ×  | Papar 0 to 0 of 0 entri                                                                                     |
| - Aktiviti Luar                                                   | ×  |                                                                                                    |
| Maklumat Kemahiran                                                | ×  | Seterusnya                                                                                                  |
| Maklumat Jawatan                                                  | ×  |                                                                                                    |

| ahap*               |            | Nama Sekolah        |          |
|---------------------|------------|---------------------|----------|
| Sila Pilih          | ~          | NAMA SEKOLAH        |          |
| ahun Mula           |            | Tahun Akhir         |          |
| Sila masukkan tahun | <b>***</b> | Sila masukkan tahun | <b>#</b> |
| idang*              |            |                     |          |
| Sila Pilih          | ~          |                     |          |
|                     |            |                     |          |
|                     |            |                     |          |

iii. Sila isikan maklumat-maklumat yang dipaparkan. Maklumat yang bertanda (\*) **WAJIB** diisi. Kemudian klik butang **Seterusnya** 

| Mata Pelajaran   | Keputusan (Grea) | Indakar |
|------------------|------------------|---------|
| BAHASA MALAYSIA  | Please Select 🗸  |         |
| ENGLISH LANGUAGE | Please Select 🗸  |         |
| математік        | Please Select 🗸  |         |
| Please Select *  | Please Select 🗸  |         |
| < Kembali Simpan |                  |         |

iv. Sila isikan maklumat gred bagi setiap matapelajaran wajib yang dipaparkan. Sekiranya gredmatapelajaran wajib yang dimasukkan tidak melepasi syarat maka satu paparan notifikasi akan dipaparkan. Kemudian klik butang OK. Ruangan muatnaik lampiran disediakan.

| 🗏 Maklumat Pendidikan Se | kolah                                    |            |                |           |
|--------------------------|------------------------------------------|------------|----------------|-----------|
| Tahap*                   | $\frown$                                 | lah*       |                |           |
| SPM                      | $(\mathbf{X})$                           | UKIT MENDI |                |           |
| Fahun Mula*              |                                          | <b>r*</b>  |                |           |
| 1989                     | Gagal!                                   |            |                |           |
| Bidang*                  | Gred Subjek tidak melepasi syarat minima |            |                |           |
| SAINS                    | ок                                       |            |                |           |
| Mata Pelajaran           |                                          |            | Keputusan (Gre | d) Tindak |
| BAHASA MALAYSIA *        |                                          |            | E              | ~         |
| BAHASA INGGERIS *        |                                          |            | 3              | ~         |
|                          |                                          |            |                |           |

| 🛢 Lampiran       |    |            |    |                           |    |           | ~  |
|------------------|----|------------|----|---------------------------|----|-----------|----|
| Papar 5 🗢 entri  |    |            |    |                           | С  | ari:      |    |
| Bil î↓ Nama Fail | ¢↓ | Jenis Fail | ↑↓ | Tarikh Kemaskini Maklumat | ↑↓ | Tindakan  | ţ↑ |
|                  |    |            |    |                           |    | MuatNaik. |    |
|                  |    |            |    |                           |    |           |    |
|                  |    |            |    |                           |    |           |    |

#### e. Maklumat Pendidikan Tinggi

- i. Sekiranya tiada maklumat pendidikan tinggi, sila tick pada kotak yang disediakan.
- ii. Tekan butang Tambah Rekod untuk mengisi maklumat pendidikan tinggi.
- iii. Klik pada butang Seterusnya untuk ke paparan seterusnya.

| Calon DIGALAKKAN untuk m      | ı Tinggi<br>nengisi maklumo<br>kan Tinggi | at kelayakan aka | demik peringkat per | ndidikan tinggi (         | (Diploma /                  | ljazah Sarjano | a Muda / Ijazah d          | II) sekirar                  | 1ya ada<br>Tambah Rek |
|-------------------------------|-------------------------------------------|------------------|---------------------|---------------------------|-----------------------------|----------------|----------------------------|------------------------------|-----------------------|
| Papar 10 🗢 rekod              |                                           |                  |                     |                           |                             |                | С                          | ari:                         |                       |
| Bil 11 Institusi              | ↑↓ Tahun                                  | †↓ Tahap †.      | Bidang              | <sup>↑↓</sup> PNG<br>Kepu | эк /<br>tusan <sup>↑↓</sup> | Lampiran       | 11 Tarikh Kem<br>11 Maklun | iaskini<br>∩at <sup>†↓</sup> | Tindakan              |
|                               |                                           |                  | Tiada reko          | od ditemui                |                             |                |                            |                              |                       |
| Papar 0 hingga 0 dari 0 rekod |                                           |                  |                     |                           |                             |                |                            |                              | <                     |
|                               |                                           |                  |                     |                           |                             |                |                            |                              |                       |
|                               |                                           |                  | Seter               | usnya                     |                             |                |                            |                              |                       |

| 🖶 Maklumat Pendidikan Tinggi                                   |   |                           | ~ |  |
|----------------------------------------------------------------|---|---------------------------|---|--|
| Tarikh Mula *                                                  |   | Tarikh Tamat *            |   |  |
| Sila masukkan tarikh                                           |   | Sila masukkan tarikh      |   |  |
| Jenis Institusi *                                              |   | Tahun Tamat Pengajian     |   |  |
| Please Select                                                  | Ŧ | Sila masukkan tarikh      |   |  |
| Nama Institusi *                                               |   | Institusi Lain            |   |  |
| Please Select                                                  | * | Institusi Lain            |   |  |
| Tahap *                                                        |   | Pengkhususan *            |   |  |
| Please Select                                                  | * | Please Select             | Ŧ |  |
| Sila nyatakan, lain-lain kelayakan yang setaraf dengan diploma |   | Nama Ijazah/Diploma/Sijil |   |  |
| Lain-lain Kelayakan                                            |   | Nama Ijazah/Diploma/Sijil |   |  |
| Bidang *                                                       |   | Minor Pengkhususan        |   |  |
| Please Select                                                  | * | Minor Pengkhususan        |   |  |
| Tarikh Pengijazahan                                            |   | Major Penakhususan        |   |  |
| Sila masukkan tarikh                                           |   | Major Pengkhususan        |   |  |

## iv. Ruangan muatnaik lampiran disediakan. lanya adalah wajib diisi bagi **Sijil Akademik** dan **Transkrip Keputusan** bagi setiap **Tahap** yang dipilih.

| Lampiran Sila masukkan lampiran sijil akademik (sijil/diploma/ijazah sarjana muda/sarjana)<br>Dan salinan transkrip keputusan **Secara berasingan |            |                             |                  |           |  |  |  |  |
|----------------------------------------------------------------------------------------------------|------------|-----------------------------|------------------|-----------|--|--|--|--|
| Bil                                                                                                    | Nama Fail  | Jenis Fail                  | Tarikh Kemaskini | Tindakan  |  |  |  |  |
| 1                                                                                                    | LAMPIRAN 1 | SIJIL AKADEMIK              | 22/06/2021       | 逊         |  |  |  |  |
| 2                                                                                                    | LAMPIRAN 2 | SALINAN TRANSKRIP KEPUTUSAN | 22/06/2021       | 圃         |  |  |  |  |
| Sil                                                                                                    | la Pilih   | ~                           |                  | MuatNaik. |  |  |  |  |

v. Setelah selesai mengisi **pendidikan tinggi**, sila tekan butang **Seterusnya**. Maklumat kegiatan Luar (Aktiviti Sukan) akan dipaparkan.

| ©UTM «                                                            | HR Perjawatan - Lantikan Fadhilah Mirzeman 🛞                                                                   |
|-------------------------------------------------------------------|----------------------------------------------------------------------------------------------------|
| 📒 🛛 Senarai Permohonan                                            | 😤 - Iantikon - Aktiviti Luar 28 Disember 2020                                                                  |
| <ul> <li>IPSB</li> <li>Info IPSB</li> </ul>                       | 🛧 Maklumat Kegiatan Luar (Aktiviti Sukan) 🗸                                                                    |
| <ul> <li>Soal Selidik IPSB</li> </ul>                             | + Tambah Rekad                                                                                                 |
| <ul> <li>Profil</li> <li>Maklumat Asas</li> </ul>                 | Papar 5 ¢ entri Cari:                                                                                          |
| • Maklumat Lesen 🗸                                                | Bil 1. Nama Aktiviti Sukan 1. Peringkat Penglibatan 1. Tarikh Kemaskini 1. Lampiran 1. Tindakan 1. Maklumat 1. |
| - Maklumat Keluarga 🗸 🗸                                           | No data available in table                                                                                     |
| <ul> <li>Pendidikan Sekolah</li> <li>Pendidikan Tinggi</li> </ul> | Papar 0 to 0 of 0 entri                                                                                        |

#### f. Maklumat Aktiviti Luar

- i. Sila pilih menu Aktiviti Luar
- ii. Sila tekan butang Tambah Rekod
- iii. Lengkapkan maklumat seperti yang tertera
- iv. Masukkan aktiviti / peringkat penglibatan pada ruangan yang disediakan
- v. Sila tekan Simpan bagi menyimpan rekod.

| a Aktiviti Sukan Sila Pilih |  |
|-----------------------------|--|

vi. Lampiran Sijil wajib diisi bagi setiap aktiviti yang disertai.

| 🖪 Lampii | ran Sijil * |                           | ~         |
|----------|-------------|---------------------------|-----------|
| Bil      | Nama Fail   | Tarikh Kemaskini Maklumat | Tindakan  |
| 1        | LAMPIRAN 1  | 20/04/2021                | ·<br>·    |
|          |             |                           | MuatNaik. |
|          |             |                           |           |

#### g. Maklumat Kegiatan Luar

- i. Ruangan maklumat **Kegiatan Luar**. Seterusnya klik butang **Tambah Rekod** untuk masukkan maklumat kegiatan luar dan kemudian klik butang **Simpan**.
- ii. Ruangan muatnaik Sijil juga disediakan bagi pencapaian yang berkaitan.

|                    |    |                       |                             |                                 |              |          | 🕂 Tambah Rekod        |
|--------------------|----|-----------------------|-----------------------------|---------------------------------|--------------|----------|-----------------------|
| Papar 5 🗢 entri    |    |                       |                             |                                 |              | Cari:    |                       |
|                    |    |                       |                             |                                 |              |          |                       |
| Bil Nama Persatuan | ¢ך | watan Disandang<br>↑↓ | Peringkat<br>Penglibatan ↑↓ | Tarikh<br>Kemaskini<br>Maklumat | Lampir<br>↑↓ | αn<br>↑↓ | <b>Tindakan</b><br>↑↓ |

| Nama Persatuan *        | Jawatan Disandang * |   |
|-------------------------|---------------------|---|
| Nama Persatuan          | Sila Pilih          | ~ |
| Peringkat Penglibatan * |                     |   |
| Sila Pilih              | ~                   |   |

| Bil     Nama Fail     Tarikh Kemaskini Maklumat     Tindakan       1     LAMPIRAN 1     20/04/2021     Image: Comparison of Comparison of Compariso | ~ |          |                           | n Sijil *  | 🗏 Lampirai |
|----------------------------------------------------------------------------------------------------|---|----------|---------------------------|------------|------------|
| 1 LAMPIRAN 1 20/04/2021                                                                                                    | ı | Tindakan | Tarikh Kemaskini Maklumat | Nama Fail  | Bil        |
|                                                                                                    |   | 団        | 20/04/2021                | LAMPIRAN 1 | 1          |
| MuatNaik.                                                                                                    |   | MuatNaik |                           |            |            |

#### h. Maklumat Kemahiran

- i. Sila pilih menu **Maklumat Kemahiran**, tekan butang **Tambah Rekod** untuk masukkan kemahiran dan sijil kemahiran. Kemudian tekan **Simpan**.
- ii. Sekiranya tiada kemahiran maka tick pada kotak **Tiada Kemahiran**. Kemudian tekan butang **Seterusnya.** Ruangan muatnaik lampiran adalah Tidak Wajib diisi.

| OUTM                                   | « | HR Perj | jawatan - Lantikan      |                               |                  |                           | Fadhilah Mirzeman 🙆 |
|----------------------------------------|---|---------|-------------------------|-------------------------------|------------------|---------------------------|---------------------|
| 📒 Senarai Permohonan                   |   | 1       | • Iantikan • Maklumat K | emahiran                      |                  | 28                        | Disember 2020       |
| ⑦ IPSB                                 |   |         |                         |                               |                  |                           |                     |
| <ul> <li>Info IPSB</li> </ul>          |   | J N     | laklumat Kemahiran      |                               |                  |                           | ~                   |
| <ul> <li>Soal Selidik IPSB</li> </ul>  |   |         | da Kemahiran            |                               |                  |                           |                     |
| Profil                                 |   | -       |                         |                               |                  |                           | + Tambah Rekod      |
| <ul> <li>Maklumat Asas</li> </ul>      | ~ |         |                         |                               |                  |                           |                     |
| <ul> <li>Maklumat Lesen</li> </ul>     | ~ | Bil     | Nama Kemahiran          | Tahap Kemahiran / Pengetahuan | Tahun Pengalaman | Tarikh Kemaskini Maklumat | Tindakan            |
| <ul> <li>Maklumat Keluarga</li> </ul>  | ~ |         |                         |                               |                  |                           |                     |
| <ul> <li>Pendidikan Sekolah</li> </ul> | ~ |         |                         |                               |                  |                           |                     |
| <ul> <li>Pendidikan Tinggi</li> </ul>  | ~ |         |                         |                               | Seterusnya       |                           |                     |
| - Aktiviti Luar                        | ~ |         |                         |                               |                  |                           |                     |

| Nama Kemahiran *           | Tahap Kemahiran/Pengetahuan * |  |
|----------------------------|-------------------------------|--|
| Sila isi butiran kemahiran | Sila Pilih                    |  |
|                            | Tahun Pengalaman *            |  |
|                            | 🛷 Sila Pilih                  |  |

| 🛾 Lampiran |           |                  |          |
|------------|-----------|------------------|----------|
| Bil        | Nama Fail | Tarikh Kemaskini | Tindakan |
| 1          |           |                  | MuatNaik |
|            |           |                  |          |

#### i. Maklumat Pengalaman

- i Sila pilih menu **Maklumat Pengalaman** untuk mengisi maklumat jawatan yang pernah disandang.
- ii Klik butang Tambah Rekod untuk memasukkan maklumat pengalaman.

| A - Iantikan - Maklumat Jawatan     22 Disember 2020     Maklumat Jawatan     Tiada Pengalaman     Tiada Pengalaman     Caric     Caric     C | ¥   |
|----------------------------------------------------------------------------------------------------|-----|
| Maklumat Jawatan     Tiada Pengalaman     Tiada Pengalaman     Cari:     Cari:    | v   |
| Tiada Pengalaman     Tambah Re Papar 10 • entri     Cari:      Bil. 1 Nama Jawatan 11 Maklumat Organisasi 11 Gaji 11 Tempoh Khidmat 11 Tarikh Kemaskini 11 Lampiran 11 Tindakai                                                                                                    | cod |
| Papar 10 + entri Cari:                                                                                                    |     |
| Bill t Nama Jawatan t Maklumat Graanisasi Gaji Tempoh Khidmat Tarikh Kemaskini Lampiran Tindaka                                                                                                    |     |
| Terakhir (Tahun) Maklumat                                                                                                    | 11  |
| No data available in table                                                                                                    |     |
| Popar 0 to 0 of 0 entri                                                                                                    | >   |
| Seterusnya                                                                                                    |     |

iii Sila isikan maklumat-maklumat yang dipaparkan. Maklumat yang bertanda (\*) **WAJIB** diisi. Kemudian klik butang **Simpan** 

| OUI                         | ГМ               | «        | HR Perjawatan -      | Lantikan            |                                   | Siti Rashia | dah binti Hashim 🛞 |
|-----------------------------|------------------|----------|----------------------|---------------------|-----------------------------------|-------------|--------------------|
|                             |                  |          | 😤 • Iantikan • Maklu | imat Jawatan        |                                   | J20210414F  | A29A 22 Jun 2021   |
| () IPSB                     | arai Permohonan  |          |                      | Maklumat Jawatan    |                                   | *           |                    |
| <ul> <li>Info II</li> </ul> | PSB              |          |                      | Nama Jawatan *      | Dilantik Pada -                   |             |                    |
| <ul> <li>Soal t</li> </ul>  | Selidik IPSB     | <b>*</b> |                      | Nama Jawatan        | Sila masukkan tarikh : 01/01/2015 |             |                    |
| Profi                       | 91               |          |                      | Gaji Terakhir *     | Sehingga *                        |             |                    |
| • Maklu                     | umat Asas        | ~        |                      | Gaji Terakhir       | Sila masukkan tarikh : 01/01/2015 | <b>***</b>  |                    |
| · Makk                      | umatiesea        | 2        |                      | Status Organisasi * | Taraf Jawatan *                   |             |                    |
|                             |                  |          |                      | Sila Pilih 🗸        | Sila Pilih                        | ~           |                    |
| <ul> <li>Maklu</li> </ul>   | umat Keluarga    | <b>~</b> |                      | Nama Organisasi *   | Nama Penyelia *                   |             |                    |
| <ul> <li>Pendi</li> </ul>   | lidikan Sekolah  | <b>~</b> |                      | Nama Majikan        | Nama Penyelia                     |             |                    |
| Pend                        | lidikan Tinggi   | ×        |                      | Alamat Organisasi * | Jawatan Penyelia *                |             |                    |
| <ul> <li>Aktivi</li> </ul>  | iti Luar         | ~        |                      | Alamat 1            | Jawatan Penyelia                  |             |                    |
| - Bitchi                    | upont Konsohisen |          |                      | Alamat 2            | No.Telefon Penyelia *             |             |                    |
| * MOKI                      | umat Kemaniran   |          |                      | Poskod *            | No.Telefon Penyolici              |             |                    |
| • Peng                      | jalaman Kerja    | ×        |                      | Poskod              | Sebab Berhenti *                  |             |                    |
| <ul> <li>Maklu</li> </ul>   | umat Kesihatan   | <b>~</b> |                      | Negara *            | Sebab Berhenti                    |             |                    |
| @ Lam                       | npiran           | ~        |                      | Sila Pilih *        |                                   |             |                    |
| & KOR                       | dah Bayaran      | ×        |                      | Negeri *            |                                   | 11          |                    |
|                             |                  |          |                      | Sila Plih 🗸         |                                   |             |                    |
| 🗹 Pera                      | akuan            |          |                      |                     |                                   |             |                    |
| Q Stat                      | tus Permohonan   |          |                      | Kembali             | Simpan                            |             |                    |

#### j. Maklumat Kesihatan

- i . Sila masukkan maklumat Kesihatan seperti yang tertera.
- ii. Sila masukkan Berat Badan, Tinggi, Jenis Darahdan Kecacatan.
- iii. BMI akan dikira secara automatik. Seterusnya tekan butang Simpan.
- iv. Sila masukkan maklumat **Penyakit Kronik** seperti yang tertera dan sekiranya tiada, sila tick pada kotak **Tiada Penyakit Kronik**

| ©UTM «                                      | HR Perjawatan - Lantikan          | Fodhilah Mirzeman                          |
|---------------------------------------------|-----------------------------------|--------------------------------------------|
| 🚞 Senarai Permohonan                        | 😤 • Iantikan • Maklumat Kesihatan | 28 Disember 2020                           |
| <ul> <li>IPSB</li> <li>Info IPSB</li> </ul> | 🕈 Maklumat Kesihatan              | *                                          |
| <ul> <li>Soal Selidik IPSB</li> </ul>       | Berat Badan (kg) •                | Tinggi (cm)*                               |
| 😰 Profil                                    | 0                                 |                                            |
| - Maklumat Asas 🗸                           | 0.00                              | SKALA Sila Pilih ~                         |
| • Maklumat Lesen 🗸                          | Kecacatan *                       | Sekiranya OKU, sila masukkan no.Ahli OKU * |
| • Maklumat Keluarga 🗸 🗸                     | Sila Pilih                        | Sekiranya OKU, sila masukkan no.Ahli OKU   |
| • Pendidikan Sekolah 🗸 🗸                    |                                   | Kembali mpan                               |
| • Pendidikan Tinggi 🗸 🗸                     |                                   |                                            |

| Tiada Penyakit Kronik                   |                     |                           |    | + Tamk   | oah F |
|-----------------------------------------|---------------------|---------------------------|----|----------|-------|
| Papar 10 + rekod                        |                     |                           |    | Cari:    |       |
| Bil. ↑↓ Nama Penyakit Kronik ↑↓ Catatan | ↑↓                  | Tarikh Kemaskini Maklumat | ↑↓ | Tindakan |       |
|                                         | Tiada rekod ditemui |                           |    |          |       |
| Papar 0 hingga 0 dari 0 rekod           |                     |                           |    |          |       |
|                                         |                     |                           |    |          |       |
|                                         | Catanina            |                           |    |          |       |

| Penyakit Kronik Yang Dihidapi * | Catatan * |  |
|---------------------------------|-----------|--|
| Sila Pilih                      | ✓ Catatan |  |

#### 3.5.3 Lampiran

| OUTM                                                             | << | HR Perjawa | tan - Lantikan                                                                                                    | Fadhilah Mirzeman 🛞 |
|------------------------------------------------------------------|----|------------|----------------------------------------------------------------------------------------------------|---------------------|
| <ul> <li>Maklumat Keluarga</li> </ul>                            | ~  | 😤 - Bor    | ang Permohonan - Lampiran                                                                                                    |                     |
| <ul> <li>Pendidikan Sekolah</li> </ul>                           | ~  | t Iampi    | 700                                                                                                    | v                   |
| <ul> <li>Pendidikan Tinggi</li> </ul>                            | ~  | a comp     |                                                                                                    |                     |
| - Aktiviti Luar                                                  | ~  | Note :     | * Important :                                                                                                    |                     |
| <ul> <li>Maklumat Kemahiran</li> <li>Maklumat Jawatan</li> </ul> | ~  |            | LAII supporting accument in foreign languages must be transitioned into trajlish and certified by registered transitor. 2. All files uploaded into this system must be named in English. If files and me are in foreign languages, this system may not be able to<br>Please upload the files in Portable Document Format (pdf) or JPEG (jpg) format. | o recognize them.   |
| • H. Maklumat Kesihatar<br>Ø Lampiran                            | ~  | Salinan de | okumen yang diperlukan                                                                                                    |                     |
| 🚱 Kaedah Bayaran                                                 |    | Bil        | Keterangan Fail                                                                                                    | Tindakan            |
| Perakuan<br>Q. Status Permohonan                                 |    | 1          | Salinan MyKad (gambar personel dan maklumat perincian)*<br>Muatnaik Fail                                                                                                    |                     |
| Penanda                                                          |    | 2          | Gambar Saiz Passport* Refer the guideline Mustraik Fail.                                                                                                    |                     |
| 🗸 Sudah lengkap                                                  |    |            |                                                                                                    |                     |
| X Belum lengkap                                                  |    | 3          | Surat penajaan [jika penu]<br>Muatnoik Fail.                                                                                                    |                     |

i Sila pilih menu Lampiran bagi penambahan maklumat lampiran

#### 3.5.4 Kaedah Bayaran

i. Maklumat atau info bayaran ada dipaparkan.

- ii.Sila pilih Kaedah Bayaran
  - Kad Kredit
    - Bayaran menggunakan kredit kad, **TIADA** caj tambahan dikenakan.
  - FPX (Financial Process Exchange)

Bayaran melalui **FPX** ,caj tambahan sebanyak **RM0.50** dikenakan bagi setiap transaksi.

| OUTM                                                              | «        | HR Perjawatan - Lantikan                                                                          | Siti Rashidah bi | nti Hashim 🛞 |
|-------------------------------------------------------------------|----------|---------------------------------------------------------------------------------------------------|------------------|--------------|
| \Xi Senarai Permohonan                                            |          | 🕋 - kontikan - Kaedah Bayaran                                                                     | J20210414FA29A   | 22 Jun 2021  |
| ) IPSB                                                            |          | 🕸 Kaedah Bayaran                                                                                  |                  | ~            |
| <ul> <li>Info IPSB</li> <li>Socil Selidik IPSB</li> </ul>         |          | Bagi tujuan bayaran , sila gunakan Google Chrome 41.0 dan ke atas.                                |                  |              |
| Profil                                                            | Č.       | Jumlah perlu dibayar dan wang tidak dikembalikan<br>Wang proses bagi setiap permohonan : BM 20.00 |                  |              |
| Maklumat Asas                                                     | ~        | Coj parkhidmatan bagi FPX / Kad Debit : RM 0.50<br>Jumlah Bayar : RM 20.00                        |                  |              |
| <ul> <li>Maklumat Lesen</li> </ul>                                | <b>~</b> | Pilih kaedah bayaran:                                                                             |                  |              |
| <ul> <li>Maklumat Keluarga</li> </ul>                             | Č.,      | Kaedah Bayar :                                                                                    |                  |              |
| <ul> <li>Pendidikan Sekolah</li> <li>Pendidikan Tinggi</li> </ul> | ×        |                                                                                                   |                  |              |
| Aktiviti Luar                                                     | 2        | FPX Financial Process Exchange (FPX) / Kod Debit                                                  |                  |              |
| Maklumat Kemahiran                                                | ~        |                                                                                                   |                  |              |
| <ul> <li>Pengalaman Kerja</li> </ul>                              | ×        | atau                                                                                              |                  |              |
| <ul> <li>Maklumat Kesihatan</li> </ul>                            | ×        |                                                                                                   |                  |              |
| 🖉 Lampiran                                                        | <b>~</b> |                                                                                                   |                  |              |
| 🔗 🛛 Kaedah Bayaran                                                | ×        |                                                                                                   |                  |              |

#### a. Pembayaran melalui FPX (Online Banking)

- i. Bagi pembayaran menggunakan FPX, sila pilih FPX dan tekan butang PAY NOW
- ii. Sila pilih button Submit for Payment
- iii. Sila pilih **Bank** & pilih **Submit for Payment**

|                      |                         | Transaction Detail | Payment Confirmation | Success |
|----------------------|-------------------------|--------------------|----------------------|---------|
| Transaction Detail   |                         |                    |                      |         |
| * Description        | PERMOHONAN JAWATAN MYHR |                    |                      |         |
| * Identity Number    | 980606055352            |                    |                      |         |
| * Name               | Fadhilah Mirzeman       |                    |                      |         |
| * Email              | Enter email             |                    |                      |         |
| * Bank               | Select Bank             |                    | ~                    |         |
| * Amount             | 1                       |                    |                      |         |
| * Additional Charges | 0.50                    |                    |                      |         |
|                      | Total:                  | .5 MYR             |                      |         |

- iv. Sila  $\sqrt{1}$  pada ruangan *I agree with the Term and Conditions*
- v. Sila pilih *Pay with FPX*
- vi. Sila Print Transaction Details sebagai rujukan
- vii. Pop-up Payment SUCCESSFUL akan keluar setelah pembayaran dibuat
- viii. Sila pilih *Continue* untuk kembali ke paparan permohonan jawatan kosong
- ix. Pada permohonan yang telah lengkap sehingga proses bayaran, status **PAY** akan dipaparkan.

| MOHAMAD FAHMI BIN M<br>DASUKI<br>910308015675<br>syahran@utm.my | OHAMED Date: 25/02/<br>Transactio<br>UTM10F910308015675201802251       | 2018<br>in ID:<br>61340 |
|-----------------------------------------------------------------|------------------------------------------------------------------------|-------------------------|
| т                                                               | ransaction Summary                                                     |                         |
| Description                                                     |                                                                        | Tota                    |
| PERMOHONAN JAWATAN                                              |                                                                        | 1                       |
|                                                                 | Subtotal:                                                              | 1                       |
|                                                                 | Charge<br>+ GST                                                        | 0.53                    |
|                                                                 | Total:                                                                 | 1.53<br>MYF             |
| Please click HERE to view FP                                    | X T&C                                                                  |                         |
| I agree with the Terms and                                      | Conditions                                                             |                         |
| * You must have Internet B                                      | Sanking Account in order to make transaction usin                      | g FP                    |
| * Please ensure that your b<br>any interruption during ma       | prowser's pop up blocker has been disabled to av<br>Iking transaction. | oid                     |
| * Do not close browser / re                                     | fresh page until you receive response.                                 |                         |
|                                                                 |                                                                        |                         |

#### b. Pembayaran melalui Kad Kredit

- i. Bagi pembayaran menggunakan *Kad Kredit*, sila pilih *Credit Card* dan tekan butang *PAY NOW*
- ii. Sila pilih button Submit for Payment
- iii. Sila  $\sqrt{}$  pada ruangan *I agree to pay with credit card* sebagai pengesahan.
- iv. Sila pilih Pay with Credit Card
- v. Sila pilih jenis Credit Card VISA atau MasterCard

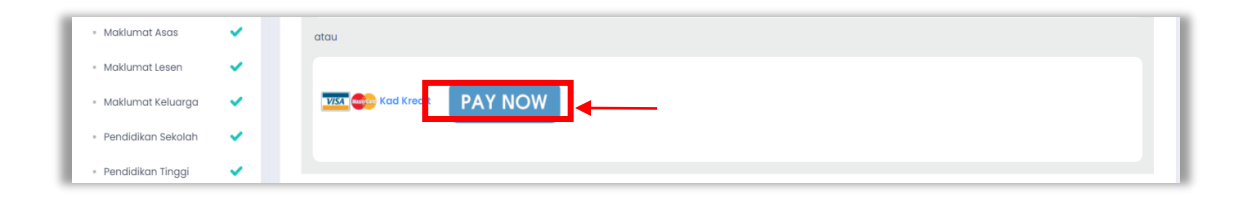

| ©UTM •             | UTM VPC<br>NLINE PAYMENT<br>GATEWAY |                    |                           |
|--------------------|-------------------------------------|--------------------|---------------------------|
|                    |                                     | Transaction Detail | 2<br>Payment Confirmation |
| Transaction Detail |                                     |                    |                           |
| * Description      | PERMOHONAN JAWATAN MYHR             |                    |                           |
| * Identity Number  | 980606055352                        |                    |                           |
| * Name             | Fadhilah Mirzeman                   |                    |                           |
| * Email            | Enter email                         |                    |                           |
|                    | Final Payment                       | RM 1.00            |                           |
|                    | Submit for Payment                  |                    |                           |
|                    |                                     |                    |                           |

| * Do not close browser / refresh p                                 | age until you receive response.                              |
|--------------------------------------------------------------------|--------------------------------------------------------------|
| Please ensure that your browse<br>interruption during making trans | r's pop up blocker has been disabled to avoid any<br>action. |
| I agree to pay with credit card                                    |                                                              |
|                                                                    | Total: 2.0                                                   |
| PERMOHONAN JAWATAN                                                 | 2.0                                                          |
| Description                                                        | Tota                                                         |
| Tran                                                               | saction Summary                                              |
| syahran@utm.my                                                     | UTM10V91030801567520180225152826                             |
| DASUKI                                                             | Transaction ID.                                              |

| Select y | our preferred | payment r | nethod     |
|----------|---------------|-----------|------------|
| elow:    | ¢             | VISA      | MasterCard |

- vi. Sekiranya bayaran telah selesai dibuat maka satu paparan transaksi bayaran akan dipaparkan.
- vii. Pada ruangan Tindakan, pemohon boleh muat turun lampiran Akuan Terimaan Bayaran sebagai simpanan pemohon.

| 🕼 Kaed    | ah Bayaran                                                                     |                                                 | ~        |
|-----------|--------------------------------------------------------------------------------|-------------------------------------------------|----------|
| Bagi tu   | ijuan bayaran , sila gunakan Goo                                               | gle Chrome 41.0 dan ke atas.                    |          |
| Jumlah pe | erlu dibayar dan wang tidak dikembalikan                                       |                                                 |          |
| Wang pro  | ses bagi setiap permohonan : RM 20.00<br>dmatan bagi FRX / Kad Debit : RM 0.50 |                                                 |          |
| Jumlah B  | ayar : RM 20.00                                                                |                                                 |          |
|           |                                                                                |                                                 |          |
|           |                                                                                |                                                 |          |
| Bil       | Tarikh Transaksi                                                               | Kaedah Bayar                                    | Tindakan |
| 1         | 14 Jun 2021 09:49 PM                                                           | Financial Process Exchange (FPX) / Direct Debit | <b>A</b> |
|           |                                                                                |                                                 |          |

viii. Seterusnya lampiran pdf Akauan Terimaan Bayaran akan dipaparkan seperti berikut.

| (6) Tel:- 011 59                                                       | Universiti Teknologi Malaysia<br>81310 Skudai, Johor Bahru<br>Johor, Malaysia<br>819190 / 011 59819192 (UTMJB), 011 64043585 011 64049185 (UTMKL)                                                                               |            |
|------------------------------------------------------------------------|----------------------------------------------------------------------------------------------------|------------|
| AKUAN TH                                                               | RIMAAN BAYARAN                                                                                                    |            |
| NAMA<br>NO RUJUK<br>TRANSAKS<br>KAEDAH<br>STATUS<br>TARIKH<br>NAMA BAY | : SITI RASHIDAH BINTI HASHIM<br>AN : J20210414UA11C<br>SI : UTM10F72040306529420210614214538<br>: FINANCIAL PROCESS EXCHANGE (FPX) / DIRECT DEBIT<br>: DITERIMA<br>: 14 JUN 2021 09:49 PM<br>SK : UNIVERSITI TEKNOLOGI MALAYSIA |            |
| <b>BUTIRAN</b>                                                         | BAYARAN                                                                                                    |            |
| BIL.                                                                   | PERKARA                                                                                                    | HARGA (RM) |
| 1 PERMOHONAN JAWATAN MYHR F                                            |                                                                                                    | RM 1.50    |
|                                                                        | JUMLAH                                                                                                    | RM 1.50    |
|                                                                        |                                                                                                    |            |

#### 3.5.5 Menghantar Permohonan Jawatan Kosong

 Sila tick pada kotak Perakuan dan klik pada butang Ya bagi melengkapkan pengisian permohonan. Sekiranya telah lakukan maka status permohonan adalah berstatus SUBMITTED. Pemohon hanya boleh lihat sahaja tanpa boleh mengemaskini permohonan yang telah diisi.

| Perakuan | ~                                                                                                    |
|----------|----------------------------------------------------------------------------------------------------|
| Perhati  | <ul> <li>Sila pastikan maklumat yang diisi adalah benar sebelum anda membuat permohonan.</li> <li>Sekiranya tidak pasti, tinggalkan permohonan berstatus draf.</li> <li>Setelah anda menekan butang Setuju &amp; Hantar, maka maklumat tidak boleh dikemaskini.</li> </ul>                                                                                                    |
|          | Saya mengaku bahawa maklumat yang diberikan adalah betul. Saya memahami bahawa sekiranya ada di antara maklumat atau dokumen sokongan<br>itu didapati palsu, permohonan saya akan terbatal atau perkhidmatan saya ditamatkan serta merta. Universiti Teknologi Malaysia juga mempunyai hak<br>untuk menyemak kelayakan akademik, pengalaman kerja terdahulu, rekod jenayah dan lain-lain latar belakang yang berkenaan. Adakah anda pasti<br>untuk meneruskan proses penghantaran? |
|          | Ya Tidak                                                                                                    |

#### 3.5.6 Status Permohonan

Pemohon boleh semak status semasa permohonan pada ruangan ini bagi mengetahui status permohonan.

| <b>OUTM</b>                                                                  | «     | HR Perjawatan - Lantikan                                                                                                    |                                         |                                     |                                                     |                      |                                         | Siti Rashidah binti Hashim 🕘        |  |
|------------------------------------------------------------------------------|-------|----------------------------------------------------------------------------------------------------|-----------------------------------------|-------------------------------------|-----------------------------------------------------|----------------------|-----------------------------------------|-------------------------------------|--|
| 🚆 Senaral Permohonan                                                         |       | 脅 - Iontikan - Status Permohonan                                                                                                    |                                         |                                     |                                                     |                      |                                         | 414FA29A 22 Jun 2021                |  |
| <ul> <li>IPSB</li> <li>Info IPSB</li> </ul>                                  |       | Status Permohonan                                                                                                    |                                         |                                     |                                                     |                      |                                         | ~                                   |  |
| <ul> <li>Soal Selidik IPSB</li> <li>Profil</li> <li>Maklumat Asas</li> </ul> | * * * | Nama Siti Rashidah binti Hashim<br>Emel srashidah@utm.my<br>Sesi 2021 / 1<br>Jawatan PEN, PEGAWAI TEKNOLOGI MAKLUMAT (FA29)<br>Taraf TETAP |                                         |                                     |                                                     |                      |                                         |                                     |  |
| <ul> <li>Maklumat Lesen</li> <li>Maklumat Keluarga</li> </ul>                | -     | Ringkasan Proses Permohor                                                                                                    | ian                                     |                                     |                                                     |                      |                                         |                                     |  |
| <ul> <li>Pendidikan Sekolah</li> </ul>                                       | ~     | 0                                                                                                    | 2                                       | 3                                   | 4                                                   | 5                    | 6                                       | 7                                   |  |
| <ul> <li>Pendidikan Tinggi</li> </ul>                                        | ×     | Permohonan sedang draf<br>oleh calon<br>18/04/2021 09:17 AM                                                                                | Permohonan telah dihantar<br>oleh calon | Permohonan disemak<br>oleh Urusetia | Permohonan disemak<br>oleh Fakulti / PTJ / Bahagian | Dalam senarai pendek | Sediakan surat tawaran<br>oleh Urusetia | Jawapan setuju terima<br>oleh calon |  |
| <ul> <li>Aktiviti Luar</li> </ul>                                            | ~     |                                                                                                    |                                         |                                     |                                                     |                      |                                         |                                     |  |
| <ul> <li>Maklumat Kemahiran</li> </ul>                                       | ~     |                                                                                                    |                                         |                                     |                                                     |                      |                                         |                                     |  |
| <ul> <li>Pengalaman Kerja</li> </ul>                                         | ×     |                                                                                                    |                                         |                                     |                                                     |                      |                                         |                                     |  |
| <ul> <li>Maklumat Kesihatan</li> </ul>                                       | ~     | 2021 © UTMDigital Universiti Teknologi Malaysia                                                                                            |                                         |                                     |                                                     |                      |                                         | Hubungi                             |  |

#### 4. Kesimpulan

Modul Iklan Perjawatan dibangunkan khusus secara fleksibel bagi membolehkan pengguna mengawal-selia sendiri data berkenaan maklumat peribadi pemohon bagi Permohonan Iklan Jawatan Kosong di UTM. Walau bagaimanapun, pengguna diminta agar mengisi kesemua maklumat yang diperlukan dengan betul, bersistematik dan mengikut prosedur bagi melicinkan operasi. Sebarang tindakan yang tidak beretika seperti penipuan dan sebagainya amatlah ditegah sama sekali dan sekiranya didapati bersalah pengguna tersebut bakal dikenakan tindakan yang tegas. Keupayaan dan keberkesanan sistem ini adalah bergantung sepenuhnya kepada sikap tanggungjawab, jujur dan amanah para penggunanya.